## X-Payments: Issuing refunds when using X-Payments with Magento 2

After an order has been paid and invoiced, the entire order, or a portion of it, can be refunded. The basic method to do a refund in Magento is by issuing a credit memo.

To issue a refund:

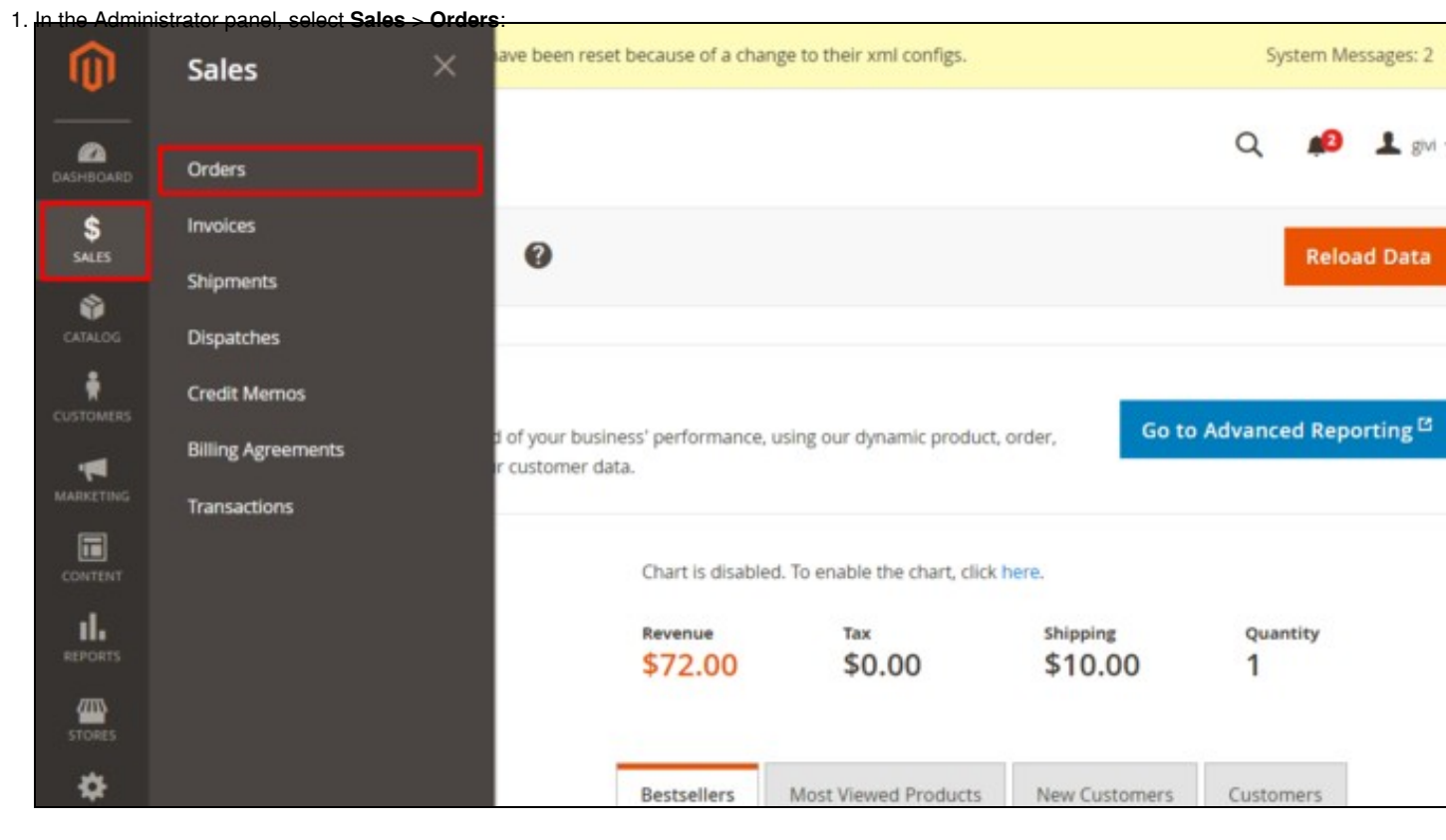

| . In the Orders I         | ist, locat<br>Ord | e the order fo<br>ers | or which you                                                         | want to issue              | a refund        | and click t     | o open the               | order details:             |              | C                           | ι 🗯      | givi givi                         |
|---------------------------|-------------------|-----------------------|----------------------------------------------------------------------|----------------------------|-----------------|-----------------|--------------------------|----------------------------|--------------|-----------------------------|----------|-----------------------------------|
| \$<br>SALES               |                   |                       |                                                                      |                            |                 |                 |                          |                            |              |                             | Create N | ew Order                          |
| CATALOG<br>R<br>CUSTOMERS | Searc             | h by keyword<br>ns 🔹  | 6 record                                                             | Q<br>Is found              |                 |                 | <b>Y</b> Filter          | s 💿 De                     | fault View 🔹 | Colur                       | mns •    | L Export                          |
| MARKETING                 | ••                | io 1                  | Purchase<br>Point                                                    | Purchase<br>Date           | Bill-to<br>Name | Ship-to<br>Name | Grand<br>Total<br>(Base) | Grand Total<br>(Purchased) | Status       | Payment<br>Method           | Action   | Signifyd<br>Guarantee<br>Decision |
|                           |                   | 000000247             | Main<br>Website<br>Main<br>Website<br>Store<br>Default<br>Store View | Feb 12, 2018<br>4:02:13 PM | Test<br>User    | Test<br>User    | \$82.00                  | \$82.00                    | Processing   | Payment<br>method<br>(xpc1) | View     |                                   |
| SYSTEM                    |                   | 000000246             | Main<br>Website<br>Main<br>Website<br>Store<br>Default               | Feb 11, 2018<br>9:26:57 AM | Test<br>User    | Test<br>User    | \$82.00                  | \$82.00                    | Processing   | Payment<br>method<br>(xpc1) | View     |                                   |

3. In the Order View menu on the left-hand side of the screen, select the Invoices tab. This opens a list of invoices pertaining to the order:

| DASHBOARD   | #000000247       |       |              |                            |           |                            |                 | Q       | <b>"</b> 0 | 1 givi |
|-------------|------------------|-------|--------------|----------------------------|-----------|----------------------------|-----------------|---------|------------|--------|
| \$<br>SALES |                  |       | ← Bac        | k Send E                   | mail Cr   | redit Memo                 | Hold            | Ship    | Ree        | order  |
|             | ORDER VIEW       | Searc | h by keyword | Q                          | Filters   | • Default View             | ~ - <b>t</b> ¢  | Columns | - ±        | Export |
|             | Information      | Actio | ns 🔹 2       | records found              |           | 20 • pe                    | r page          | <       | 1 of       | 1      |
|             | Invoices         |       | Invoice      | Invoice Date               | Order #   | Order Date                 | Bill-to<br>Name | Status  | Amount     | Action |
|             | Credit Memos     |       | 000000005    | Feb 12, 2018<br>4:28:07 PM | 000000247 | Feb 12, 2018<br>4:02:13 PM | Test<br>User    | Paid    | \$58.00    | View   |
|             | Shipments        |       | 00000006     | Feb 12, 2018<br>4:35:12 PM | 000000247 | Feb 12, 2018<br>4:02:13 PM | Test<br>User    | Pending | \$24.00    | View   |
| \$          | Comments History |       |              |                            |           |                            |                 |         |            |        |
| SYSTEM      | Transactions     |       |              |                            |           |                            |                 |         |            |        |

4. Locate the invoice for the item(s) you need to refund and click to open it.

| DASHBOARD   | #000000247       |       |              |                            |                        |                            |                 | Q       | <b>#0</b> , | givi -   |
|-------------|------------------|-------|--------------|----------------------------|------------------------|----------------------------|-----------------|---------|-------------|----------|
| \$<br>SALES |                  |       | ← Bac        | k Send E                   | m <mark>a</mark> il Cr | redit Memo                 | Hold            | Ship    | Red         | order    |
|             | ORDER VIEW       | Searc | h by keyword | ٩                          | Filters                | • Default Vie              | ~ <b>•</b>      | Columns | - ±         | Export • |
|             | Information      | Actio | ns • 2       | records found              |                        | 20 • pe                    | r page          | <       | 1 of        | 1        |
|             | Invoices         |       | Invoice      | Invoice Date               | Order #                | Order Date                 | Bill-to<br>Name | Status  | Amount      | Action   |
|             | Credit Memos     |       | 000000005    | Feb 12, 2018<br>4:28:07 PM | 000000247              | Feb 12, 2018<br>4:02:13 PM | Test<br>User    | Paid    | \$58.00     | View     |
|             | Shipments        |       | 00000006     | Feb 12, 2018<br>4:35:12 PM | 000000247              | Feb 12, 2018<br>4:02:13 PM | Test<br>User    | Pending | \$24.00     | View     |
| \$          | Comments History |       |              |                            |                        |                            |                 |         |             |          |
| SYSTEM      | Transactions     |       |              |                            |                        |                            |                 |         |             |          |

5. In the upper right of the Invoice page, click the **Credit Memo** button to start the refund process by generating a credit memo.

| One or more integrat                                                                                   | ions have been reset because of a change to                                                        | their xml configs.                                              | System Messages: 2                |
|----------------------------------------------------------------------------------------------------|----------------------------------------------------------------------------------------------------|-----------------------------------------------------------------|-----------------------------------|
| #00000005                                                                                              |                                                                                                    |                                                                 | Q 💋 上 gm                          |
|                                                                                                    |                                                                                                    | ← Back Send Ema                                                 | il Credit Memo Print              |
|                                                                                                    |                                                                                                    |                                                                 |                                   |
| Ordor 9 Account Infoi                                                                                  | mation                                                                                             |                                                                 |                                   |
| Order & Account mio                                                                                    | mation                                                                                             |                                                                 |                                   |
| Order # 000000247 (The<br>sent)                                                                        | order confirmation email was                                                                       | Account Information                                             | Edit Customer                     |
| Order # 000000247 (The<br>sent)                                                                        | e order confirmation email was                                                                     | Account Information                                             | Edit Customer<br>Test Us          |
| Order # 000000247 (The<br>sent)<br>Order Date                                                          | Feb 12, 2018, 4:02:13 PM                                                                           | Account Information                                             | Edit Customer<br>Test Us          |
| Order & Account Info<br>Order # 000000247 (The<br>sent)<br>Order Date<br>Order Status                  | Feb 12, 2018, 4:02:13 PM<br>Processing                                                             | Account Information                                             | Edit Customer<br>Test Us<br>Gener |
| Order & Account Info<br>Order # 00000247 (The<br>sent)<br>Order Date<br>Order Status<br>Purchased From | Feb 12, 2018, 4:02:13 PM<br>Processing<br>Main Website<br>Main Website Store<br>Default Store View | Account Information<br>Customer Name<br>Email<br>Customer Group | Edit Customer<br>Test Us<br>Gener |

|               | One or more integrations have been reset because of a change to their xml configs. |                                                                                                    |                                 |        |                  |  |
|---------------|------------------------------------------------------------------------------------|----------------------------------------------------------------------------------------------------|---------------------------------|--------|------------------|--|
| Nev           | w Memo for #0000                                                                   | 000005                                                                                             |                                 | Q 💋    | 💄 givi           |  |
|               |                                                                                    |                                                                                                    |                                 | ← Back | Reset            |  |
|               |                                                                                    |                                                                                                    |                                 |        |                  |  |
| Orde          | er & Account Information                                                           |                                                                                                    |                                 |        |                  |  |
| Orde          | r # 000000247 (The order c                                                         | onfirmation email was                                                                              | Account Information Edit Custom | er     |                  |  |
| is Series     | 1                                                                                  |                                                                                                    | Customer Name                   |        |                  |  |
| Ordo          | v Date                                                                             |                                                                                                    |                                 |        | Test Us          |  |
| Orde          | a pate                                                                             | Feb 12, 2018, 4:02:13 PM                                                                           | Email                           |        | Test Us          |  |
| Orde          | r Status                                                                           | Feb 12, 2018, 4:02:13 PM<br>Processing                                                             | Email                           |        | Test Us          |  |
| Orde<br>Purch | r Status<br>hased From                                                             | Feb 12, 2018, 4:02:13 PM<br>Processing<br>Main Website<br>Main Website Store<br>Default Store View | Email<br>Customer Group         |        | Test Us<br>Gener |  |

6. Scroll down to the "Items to Refund" section.

| Items to                                               | Refund                       |                         |                 |               |          |            |                 |       |
|--------------------------------------------------------|------------------------------|-------------------------|-----------------|---------------|----------|------------|-----------------|-------|
| Product                                                | Price                        | Qty                     | Return to Stock | Qty to Refund | Subtotal | Tax Amount | Discount Amount | Row   |
| Gwyn Endura<br>SKU: WS01-N<br>Size: M<br>Color: Yellow | Ince Tee \$24.00<br>I-Yellow | Ordered 2<br>Involced 2 |                 | 2             | \$48.00  | \$0.00     | \$0.00          | \$48. |
|                                                        |                              |                         | Update Qty's    |               |          |            |                 |       |
|                                                        |                              |                         |                 |               |          |            |                 |       |

This section provides a list of items pertaining to the invoice and their respective quantities. By default, a refund will be issued for the entire invoice amount. If you are going to refund only some of the items and do a partial refund this time, update the quantities to refund (specify the correct quantities in the **Qty to Refund** column and click the **Update Qty's** button); the total amount to be credited will be re-calculated. Select the **Return to Stock** checkbox for the items that will be returned to inventory (Do not select the checkbox if the items will not be returned). If you want to refund shipping, issue an adjustment refund or add an adjustment fee, specify the respective amounts. **Important**: Before doing a partial refund, make sure your payment gateway supports this feature.
7. Work through the process of creating a credit memo as usual: enter credit memo comments as needed, specify whether a notification of the credit memo needs to be emailed to the customer and whether your comments need to be appended to the notification.
8. Click **Refund** or **Refund** Offline to process the refund (Select the button based on the action you require).

| \$<br>SALES | New Memo for #000000005              | ← Ba                        | ck Res |
|-------------|--------------------------------------|-----------------------------|--------|
| CATALOG     | Order Total                          |                             |        |
| CUSTOMERS   | Credit Memo Comments<br>Comment Text | Subtotal                    | \$48.0 |
|             |                                      | Refund Shipping             | 10     |
| CONTENT     |                                      | Adjustment Refund           | 0      |
| REPORTS     |                                      | Adjustment Fee              | 0      |
|             |                                      | Grand Total Append Comments | \$58.( |
| SYSTEM      |                                      | Email Copy of Credit Memo   |        |
|             |                                      | Refund Offline              | Refund |

If you select Refund, a refund request will be submitted to the payment gateway via X-Payments, and a refund will be given at the same time that the credit memo is issued. If you select **Refund Offline**, no refund request will be sent (This option assumes that you will handle the refund directly through the gateway or through the X-Payments back end).

Once you have completed the above steps, the credit memo should be created.

| 9           | #000000247             |                                    |                                                          |            |           | Q       | <b>"</b> 8 |
|-------------|------------------------|------------------------------------|----------------------------------------------------------|------------|-----------|---------|------------|
| DASHBOARD   |                        |                                    | ← Back                                                   | Send Email | Hold      | Ship    |            |
| \$<br>SALES |                        |                                    |                                                          |            |           |         |            |
| CATALOG     | ✓ You created the cred | lit memo.                          |                                                          |            |           |         |            |
| CUSTOMERS   | ORDER VIEW             | Order & Accou                      | nt Information                                           |            |           |         |            |
|             | Information            | Order # 0000002<br>confirmation en | 247 (The order<br>nail was sent)                         | Accou      | nt Inform | ation E | dit Cust   |
|             |                        |                                    |                                                          | Custor     | ner Name  |         |            |
| CONTENT     | Invoices               | Order Date                         | Feb 12, 2018, 4:02:13 PM                                 | Email      |           |         |            |
| ıl.         | Credit Memor           | Order Status                       | Processing                                               | Custor     | ner Group |         |            |
|             | Shipments              | Purchased From                     | Main Website<br>Main Website Store<br>Default Store View |            |           |         |            |

Now if you go back to the order details and select the Credit Memos tab under the Order View menu, you should be able to see the new credit memo added to the list of credit memos pertaining to the order:

| DASHBOARD      | #000000247       | ·     | Ū              |                            |                  |                            |                 | Q        | <b>#</b> 0 |
|----------------|------------------|-------|----------------|----------------------------|------------------|----------------------------|-----------------|----------|------------|
| \$<br>sales    |                  |       |                | <del>(</del>               | Back             | Send Email                 | Ho              | ld Shi   | p          |
| CATALOG        | ORDER VIEW       | Searc | ch by keyword  | Q                          |                  | O Default V                | iew 🔹           | Columns  | •   ,      |
|                | Information      | Actio | ons • 1        | records found              | <b>Y</b> Filters | 20 •                       | per page        | <        | 1          |
|                | Invoices         |       | Credit<br>Memo | Created                    | Order            | Order Date                 | Bill-to<br>Name | Status   | Refund     |
| II.<br>REPORTS | Credit Memos     |       | 000000002      | Feb 12, 2018<br>5:20:47 PM | 000000247        | Feb 12, 2018<br>4:02:13 PM | Test<br>User    | Refunded | \$58.00    |
| STORES         | Shipments        |       |                |                            |                  |                            |                 |          |            |
| \$             | comments History |       |                |                            |                  |                            |                 |          |            |

The status will be shown as *Refunded*. If you have chosen to complete the refund online, the refund transaction will appear in X-Payments with the same status, *Refunded*. If you have chosen the "Refund Offline" option, the transaction will not be reflected in X-Payments.